## 발송용 성적표 수신 등록 방법

1. 인스타(InSTAR) 로그인

서 "확인"선택

택한 학생에게만 성적표를 발송함

2. 로그인후 상단메뉴의 개인정보수정 클릭

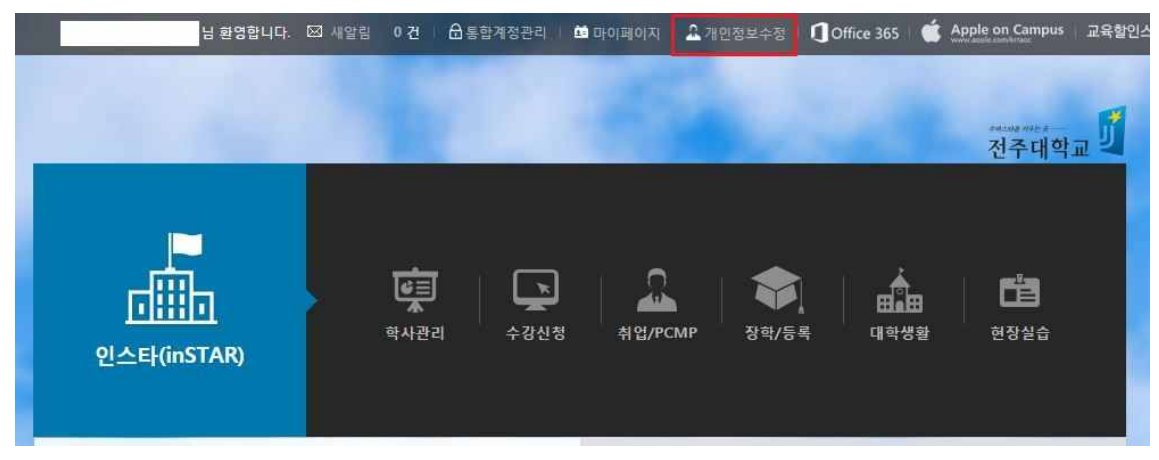

3. 개인정보 수정화면에서 중간부분 "성적표우편발송동의" 확인

| 학번 | 2016   | 이름                   | 정. |                  | 지도교수          | 7           |
|----|--------|----------------------|----|------------------|---------------|-------------|
|    |        |                      |    |                  |               |             |
|    | 영문성명   |                      | 예) | 홍길동(Hong, Gildon | g' ※ 영문성명을 반드 | 시 입력 해 주세요. |
|    | 소 속    | 대학 학과<br>98 - ****** |    |                  |               |             |
|    | 주민등록번호 |                      |    |                  |               |             |
|    | 비밀번호변경 | 변경하기                 |    |                  |               |             |

\* 학교에서 보내는 성적표를 받기를 원하는 경우 : "동의" 선택 후 성적표 발송동의 여부를

※ 학교에서 보내는 성적표 받기를 원하니 않는 경우 : "미동의" 선택 후 저장 확인 메시지에

4. 성적표 우편발송 동의 선택은 성적표 발송전 해당기간 동안 변경이 가능하며, "동의"를 선

묻는 메시지에서 "**확인**"선택